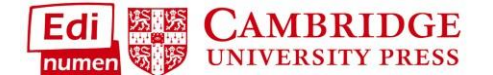

Similar to duplicating a class, you can also share your created class with other teachers in your program. The teachers must have an account and have activated the same materials you are using. Again, all assign dates, created activities, shown/hidden exercises, and late submission settings will follow into the new class (student enrollment, grades, and additional teachers will not carry over):

1. Select your class in My classes then click on Share class configuration:

| Add a new cla                                                                                         | 155                                                 |                                      |
|----------------------------------------------------------------------------------------------------|-----------------------------------------------------|--------------------------------------|
| ch classes                                                                                            |                                                     |                                      |
|                                                                                                    | □ <u>ENT 101</u> <b>①</b>                           | Depth starts store and for the store |
| 4 classes                                                                                             | 🕿 Jeffrey Zingle<br>Class Enrollment Code: HLidaw P | Share class configuration            |
| Destellos 201                                                                                         | Class Enforment Code. <b>REJUNWP</b>                | delete class                         |
| IE Destellos - Destellos<br>ilass Enrollment Code: <b>N6C6cmK</b><br>✿ 0 students<br>☞ Jeffrey Zingle | HE Entornos - Full course                           | Gradeback I                          |
| ▶ 1 teacher                                                                                           | Student ELEteca                                     |                                      |
| Matices 301 Matices - Matices Lass Enrollment Code: BRsVt9y                                           | Online Workbook                                     | Gradebook                            |
| ≰1 student<br>\$ Jeffrev Zinale                                                                       | Enrollments                                         | add teachers or studer               |

 Enter the email address(s) of the teacher(s) you want to share your class with and click Share class configuration. Email addresses must match the ones they used to register their accounts in ELEteca:

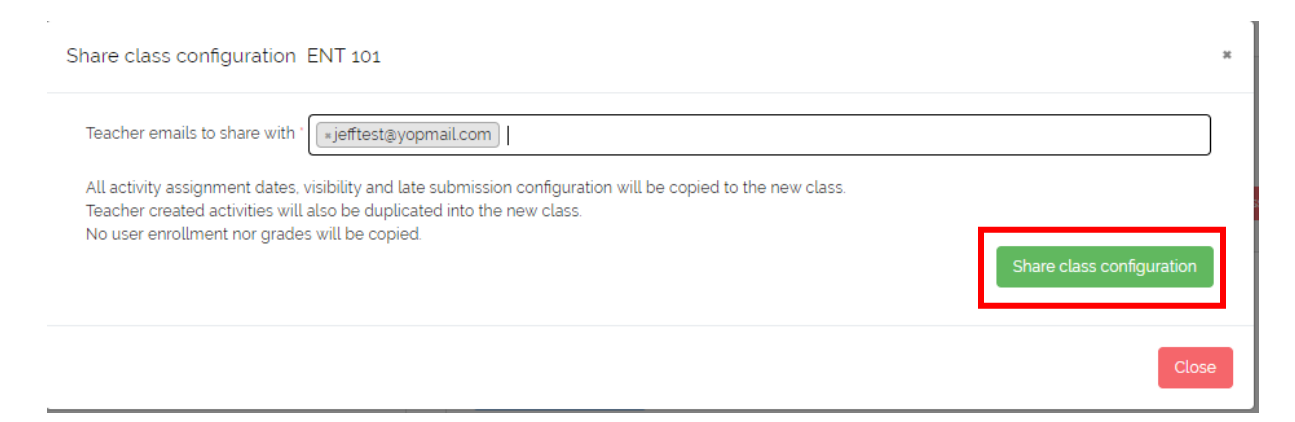

3. Once progress bar hits 100%, click on Close:

| Please wait while processing your request | ×     |
|-------------------------------------------|-------|
| 100%<br>ENT 101 shared with 1 teachers    |       |
|                                           | Close |

4. Your new class will now appear in the teacher's **My Classes**. The class name will be the same, followed by "Shared". It is recommended that the teacher change the class name to reflect their class/section:

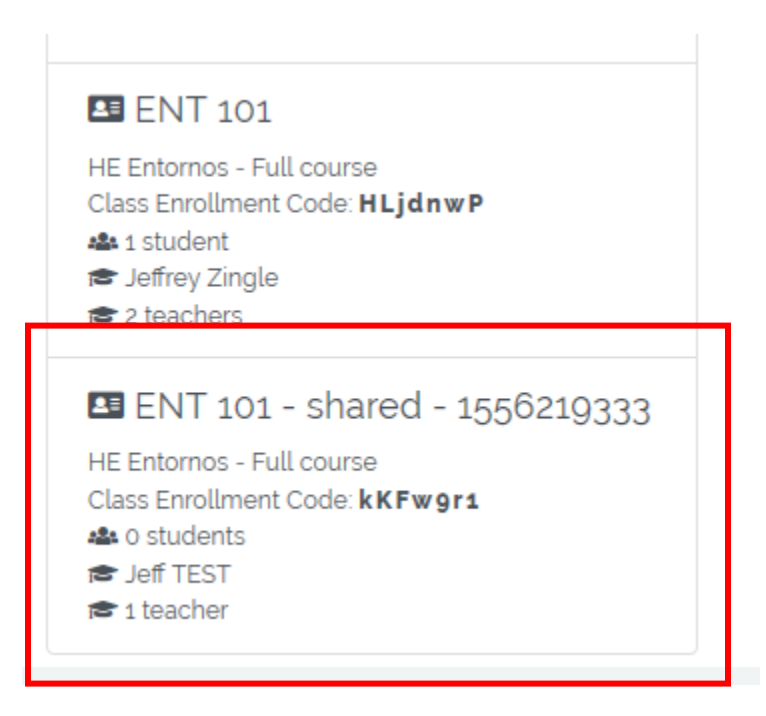

Questions about....

Need additional help? Please go to https://edinumen.es/ele-help

Scheduling a Training? To schedule a training, please fill out this form (https://goo.gl/forms/ngo2G5mDRWeaB9c93)

Authentic resources? Please visit the Pinterest pages for Cambridge Spanish: www.pinterest.com/cambridgeesp

Other questions? Contact your K-12 Language Specialist (http://www.cambridge.org/gb/education/find-your-salesconsultant/united-states) or

your <u>Higher Ed Language Specialist (http://www.cambridge.org/gb/cambridgeenglish/contact/united-states?contact-type=Sales+Representative#contact-data</u>)